## Übersicht | Terminplaner

In dieser Maske steht Ihnen eine Jahresübersicht Ihrer Termine zur Verfügung. Per Doppelklick auf einen Tag öffnen Sie den Dialog 'Tagesplaner' mit dem gewählten Datum. Die vergebenen Termine werden im Kalender als farbige Quadrate dargestellt. Je dunkler der Farbton, desto mehr Termine finden an diesem Tag statt. Somit ist ein schneller Überblick der noch freien Termine gegeben. Der aktuelle Tag ist

| eingekreist ( | (16) |  |
|---------------|------|--|
| •             | . ,  |  |

| MPAREX - 01 Stuttgart                                                                                                    |                                                                                                    |                                                                                                    |                                                                                                    |                                                                                                    | - 🗆 X                                                                                                    |
|----------------------------------------------------------------------------------------------------|----------------------------------------------------------------------------------------------------|----------------------------------------------------------------------------------------------------|----------------------------------------------------------------------------------------------------|----------------------------------------------------------------------------------------------------|----------------------------------------------------------------------------------------------------|
| Terminplaner<br>Ressourcenplaner                                                                                                    | 🗲 🗏 Suche                                                                                                    | P ▼ (                                                                                                    | C                                                                                                    |                                                                                                    | AMPAREX Fernivartung Hilfe                                                                                                    |
|                                                                                                    | Verfügbarkeit Übersich                                                                                                    | t                                                                                                    |                                                                                                    |                                                                                                    |                                                                                                    |
| Kunden                                                                                                    | Übersicht 2020                                                                                                    | Filiale: 01 Stuttg                                                                                                    | art Typ: Personenressourcen                                                                                                    | Ressource:                                                                                                    | - 000                                                                                                    |
| Mein AMPAREX                                                                                                    | lanuar                                                                                                    |                                                                                                    | Februar März                                                                                                    | April                                                                                                    |                                                                                                    |
| 🛗 Ierminplaner 🛛                                                                                                    | Mo. Di. Mi. Do.                                                                                                    | Fr. Sa. So.                                                                                                    | Mo. Di. Mi. Do. Fr. Sa. So. Mo.                                                                                                    | Di. Mi. Do. Fr. Sa. So. Mo.                                                                                                    | Di Mi. Do. Fr. Sa. So.                                                                                                    |
| P Terminplaner                                                                                                    | 2 6 7 8 9                                                                                                    | 3         4         5           10         11         12                                                                                                    | 5     27     28     29     30     31     1     2     9     24       6     3     4     5     6     7     8     9     10     2                                                                                                    | 25         26         27         28         29         1         14         30           3         4         5         6         7         8         15         6                                                                                                    | 31     1     2     3     4     5       7     8     9     10     11     12                                                                                                    |
| Ressourcenplaner                                                                                                    | 3 13 14 15 16<br>4 20 21 22 23                                                                                                    | 17 18 19<br>24 25 26                                                                                                    | 7 10 11 12 13 14 15 16 11 9<br>8 17 18 19 20 21 22 23 12 16                                                                                                    | 10         11         12         13         14         15         16         13           17         18         19         20         21         22         17         20                                                                                                    | 14         15         16         17         18         19           21         22         23         24         25         26                                                                                                    |
| E Terminbenachrichtigung                                                                                                    | 5 27 28 29 30<br>6 3 4 5 6                                                                                                    | 31 1 2<br>7 8 9                                                                                                    | 9 24 25 26 27 28 29 1 13 23<br>10 2 3 4 5 6 7 8 14 30                                                                                                    | 24         25         26         27         28         29         18         27           31         1         2         3         4         5         19         4                                                                                                    | <b>28 29 30 1 2 3</b><br>5 6 7 8 9 10                                                                                                    |
| P Wartelisten                                                                                                    |                                                                                                    |                                                                                                    |                                                                                                    |                                                                                                    |                                                                                                    |
| Ansichten                                                                                                    | Mai<br>No Di Ni Do                                                                                                    | Fr. Sa. So                                                                                                    | Juni Juli<br>Mo Di Mi Do Er Sa So Mo                                                                                                    | Augu                                                                                                    | st<br>Di Ni Do Er Sa So                                                                                                    |
| <ộ} Administration                                                                                                    | 18 27 28 29 30                                                                                                    | 1 2 3                                                                                                    | 23 1 2 3 4 5 6 7 27 29                                                                                                    | 30 1 2 3 4 5<br>7 0 0 10 11 10 31 27                                                                                                    | 28 29 30 31 <b>1</b> 2                                                                                                    |
| Kasse                                                                                                    | 20 11 12 13 14                                                                                                    | 15 16 17                                                                                                    | 24         8         9         10         11         12         13         14         26         6           25         15         16         17         18         19         20         21         29         13                                                                                                    | 14         15         16         17         18         19         33         10                                                                                                    | 11 12 13 14 15 16                                                                                                    |
|                                                                                                    | 21 18 19 20 21<br>22 25 26 27 28                                                                                                    | 22 23 24<br>29 30 31                                                                                                    | 26         22         23         24         25         26         27         28         30         20           27         29         30         1         2         3         4         5         31         27                                                                                                    | 21         22         23         24         25         26         34         17           28         29         30         31         1         2         35         24                                                                                                    | 18         19         20         21         22         23           25         26         27         28         29         30                                                                                                    |
|                                                                                                    | 23 1 2 3 4                                                                                                    | 5 6 7                                                                                                    | 28 6 7 8 9 10 11 12 32 3                                                                                                    | 4 5 6 7 8 9 36 <mark>31</mark>                                                                                                    | 1 2 3 4 5 6                                                                                                    |
| Auswertungen                                                                                                    | September                                                                                                    |                                                                                                    | Oktober Nover                                                                                                    | mber Deze                                                                                                    | mber                                                                                                    |
| Abrechnung Kostenträger                                                                                                    | Mo. Di. Mi. Do.<br>36 31 1 2 3                                                                                                    | Fr. Sa. So.<br>4 5 6                                                                                                    | Mo. Dl. Mi. Do. Fr. Sa. So. Mo.<br>40 28 29 30 <b>1 2 3 4</b> 44 26                                                                                                    | Di. Mi. Do. Fr. Sa. So.<br>27 28 29 30 31 1 49 30                                                                                                    | Di Mi, Do, Fr. Sa, So,<br>1 2 3 4 5 6                                                                                                    |
| Reghnungswesen                                                                                                    | 37 7 8 9 10<br>38 14 15 16 17                                                                                                    | 11 12 13<br>18 19 20                                                                                                    | 41         5         6         7         8         9         10         11         45         2           42         12         13         14         15         16         17         18         46         9                                                                                                    | 3         4         5         6         7         8         50         7           10         11         12         13         14         15         51         14                                                                                                    | 8 9 10 11 12 13<br>15 16 17 18 19 20                                                                                                    |
| Buchhaltung                                                                                                    | 39 21 22 23 24                                                                                                    | 25 26 27                                                                                                    | 43 19 20 21 22 23 24 25 47 16                                                                                                    | 17 18 19 20 21 22 52 21                                                                                                    | 22 23 24 25 26 27                                                                                                    |
| Stammdaten                                                                                                    | 41 5 6 7 8                                                                                                    | 9 10 11                                                                                                    | 45 2 3 4 5 6 7 8 49 30                                                                                                    | 1         2         3         4         5         6         1         4                                                                                                    | 5 6 7 8 9 10                                                                                                    |
| _                                                                                                    |                                                                                                    |                                                                                                    |                                                                                                    |                                                                                                    |                                                                                                    |
|                                                                                                    | •                                                                                                    |                                                                                                    |                                                                                                    |                                                                                                    |                                                                                                    |
| AMPAREX - 01 Stuttgart                                                                                                    | •                                                                                                    |                                                                                                    |                                                                                                    |                                                                                                    | - 🗆 X                                                                                                    |
| AMPAREX - 01 Stuttgart<br>Terminplaner<br>Ressourcenplaner                                                                                                    |                                                                                                    | PI▼ (                                                                                                    | )<br>Jacka                                                                                                    |                                                                                                    | - □ ×<br>→ → ?<br>AMPAREX Fernwartung Hife                                                                                                    |
| AMPAREX - 01 Stuttgert<br>Terminplaner<br>Ressourcenplaner                                                                                                    | Verfügbarkeit Übersich                                                                                                    | רא<br>Ne<br>t                                                                                                    | <b>N</b><br>Jaden                                                                                                    |                                                                                                    | − □ X<br>AMPAREX Fernvartung Hilfe                                                                                                    |
| AMPAREX - 01 Stuttgart Terminplaner Ressourcenplaner Kunden Luein AMPAREY                                                                                                    | Verfügbarkeit Übersich<br>Übersicht 2020                                                                                                    | 자 Ne<br>t<br>Filiale: 01 Stuttg                                                                                                    | ant Typ: Personenressourcen                                                                                                    | ▼ Ressource                                                                                                    | - C X<br>Allifarex Persurfung Nife                                                                                                    |
| AMPAREX - 01 Stuttgert Terminplaner Ressourconplaner Kunden Euim AMPAREX                                                                                                    | Verfügbarkeit Übersich<br>Übersicht 2020<br>Januar                                                                                                    | Filiale: 01 Stuttg                                                                                                    | art Typ Personenressourcen                                                                                                    | Ressource     April                                                                                                    | - C X                                                                                                    |
| AMPAREX - 01 Suttgart Terminplaner Ressourcenplaner kunden Umain AMPAREX Eminplaner                                                                                                    | Vertügbarkeit Übersich<br>Übersicht 2020<br>Januar<br>Mo. Di. Mi. Do.<br>1 30 31 1 2                                                                                                    | P → (<br>Ne<br>Filiale: 01 Stuttg<br>Fr. Sa. So.<br>3 4 5                                                                                                    | at         Typ: Personenressourcen           Februar         Ms. Do. Fr. 5a. 5a.           5         27         28         29         31         1         2         9         24                                                                                                    | Ressource     Ressource     Appril     Ma Da Fr. 5a 5a     Sa     25 26 27 28 20 1     14                                                                                                    | ×                                                                                                    |
| AMPAREX - 01 Stuttgart Terminplaner Ressourcenplaner  Mein AMPAREX  Mein AMPAREX  Terminplaner  Terminplaner                                                                                                    | Verligbartet<br>Verligbartet<br>Übersicht 2020<br>Januar<br>1 50 31 1 2<br>2 6 7 8 9<br>3 13 14 15 16                                                                                                    | P ▼         Ne           Filiale:         01 Stuttg           Fr. Sa. So.         3 4 5           10 11 12         17 18 19                                                                                                    | Februar         Typ:         Personenressourcen           Februar         Marco         9           5         27         28         29         31         1         2           6         3         4         5         6         7         8         10         10         2           7         10         11         12         14         15         10         2         10         2                                                                                                    | •         Ressource           D:         M:         Dis.         Fr.         Sis.         Appl.           25         26         27         28         21         1         14         30           3         4         6         7         0         15         6         15         16         16           10         11         12         14         15         16         14         16         16         16         16         16         16         16         16         16         16         16         16         16         16         16         16         16         16         16         16         16         16         16         16         16         16         16         16         16         16         16         16         16         16         16         16         16         16         16         16         16         16         16         16         16         16         16         16         16         16         16         16         16         16         16         16         16         16         16         16         16         16         16         16                                                                                                    | X                                                                                                    |
| AMDAREX-0 Stuttgen Terminplaner Ressourcentplaner Bunden Dueln AMPAREX Dueln AMPAREX  | ↓ ↓ ↓ ↓ ↓ ↓ ↓ ↓ ↓ ↓ ↓ ↓ ↓ ↓ ↓ ↓ ↓ ↓ ↓                                                                                                    | P - (<br>Filiale: 01 Stuttg<br>Fr. Sa. So.<br>3 4 5<br>10 11 12<br>17 18 19<br>24 25 26<br>31 1 2                                                                                                    | Att         Typ:         Personenvessourcen           Image: Second Second                                                                                                    | P         Ressurce           Di         Ui         Do         Fr.         So.         April           3         4         5         6         7         8         5           10         11         12         13         14         5         16         17         20           10         11         12         13         14         15         16         17         20         17         20         19         27         20         19         27         20         19         27         20         19         27         20         19         27         20         19         27         20         19         27         20         19         27         20         19         27         20         19         27         20         19         27         20         19         27         20         19         27         20         19         27         20         14         20         10         19         27         20         19         27         20         10         14         14         16         17         20         14         14         10         14         16         17 <th> ×     ×     ×     ×     ×     ×     ×     ×     ×     ×     ×     ×     ×     ×     ×     ×     ×     ×     ×     ×     ×     ×     ×     ×     ×     ×     ×     ×     ×     ×    </th>                                                                                                    | ×     ×     ×     ×     ×     ×     ×     ×     ×     ×     ×     ×     ×     ×     ×     ×     ×     ×     ×     ×     ×     ×     ×     ×     ×     ×     ×     ×     ×     ×                                                                                                        |
| AMDAREX-0 Stuttget Terminplaner Ressourcenplaner Bunden Duen AMPAREX Demonplaner Terminplaner Ferminplaner Ressourcenplaner Ressourcenplaner Complement                                                                                                    | Uperation         Distribution           Uperation         Uperation           Uperation         Uperation <th>P         Net           Filiale:         01 Stuttg           Fr.         Sa.           3         4           5         10           11         12           17         18           24         25           26         3           7         8</th> <th>Image: Second second second</th> <th>Ressurce           D. H. Do. Fr. 5s. 5n.           3 4 5 6 7 7 8           10 11 12 33 14 5 6           10 11 12 33 14 5 10 7 8           Mexics           Mexics           Mexics           Mexics           Mexics           Mexics           Mexics           Mexics           Mexics           Mexics           Mexics           Mexics           Mexics</th> <th>AUDADESE Providence Vitro      AUDADESE Providence Vitro      CODE      Mono Con Fr Sa Se      Vitro      Vitro</th>                                                                                                    | P         Net           Filiale:         01 Stuttg           Fr.         Sa.           3         4           5         10           11         12           17         18           24         25           26         3           7         8                                                                                                    | Image: Second second second                                                                                                    | Ressurce           D. H. Do. Fr. 5s. 5n.           3 4 5 6 7 7 8           10 11 12 33 14 5 6           10 11 12 33 14 5 10 7 8           Mexics           Mexics           Mexics           Mexics           Mexics           Mexics           Mexics           Mexics           Mexics           Mexics           Mexics           Mexics           Mexics                                                                                                    | AUDADESE Providence Vitro      AUDADESE Providence Vitro      CODE      Mono Con Fr Sa Se      Vitro      Vitro                                                                                                    |
| AMPAREX-01 Stuttget Terminplaner Ressourcenplaner Bunden BundenAMPAREX Bunden Bernunglaner Ferminplaner Ferminplaner Ferminplaner Ferminbenachrichtigung Ferminbenachrichtigung Ferminbenachrichtigung                                                                                                    | Utertigbarket         Obersicht           Ubersicht 2020         Januar           1         Januar           1         Januar           1         Januar           2         0           1         1           2         2           3         1           2         2           3         1           2         2           3         1           2         2           3         1           4         3           5         2           6         3           6         3           6         3           6         3                                                                                                    | P         O           R         R           Fr. Sa. So.         3           3         4           10         11           12         17           18         19           24         25           31         1           7         8                                                                                                    | Februar         Typ:         Personemessourcen           107         0         15         0         17         0         10         0         10         0         10         0         10         0         0         0         0         0         0         0         0         0         0         0         0         0         0         0         0         0         0         0         0         0         0         0         0         0         0         0         0         0         0         0         0         0         0         0         0         0         0         0         0         0         0         0         0         0         0         0         0         0         0         0         0         0         0         0         0         0         0         0         0         0         0         0         0         0         0         0         0         0         0         0         0         0         0         0         0         0         0         0         0         0         0         0         0         0         0         0         0                                                                                                             | P         Ressource           Di         Mo         Fr.         So           So         So         Fr.         So           So         So         Fr.         So           So         So         Fr.         So           So         So         So         So           So         So         So         So           So         So         So         So           Mo         So         So         So           Methols, Sogil W         Fred         Sogil W           Fred         Sogil W         August                                                                                                    | AUPAREZ Forwards Vitre      AUPAREZ Forwards Vitre      COP      AUPAREZ      AUPAREZ                                                                                                    |
| AMAREK - 01 Stuttgat Terminplaner Ressourcenplaner Bunden Bunden AMFAREX Bunden Bunden AMFAREX Bunden Contractional Stuttgat Fermaplaner Contractional Stuttgat Fermaplaner Contractional Stuttgat Wartleisten Contractional Stuttgat Fermaplanet Contractional Stuttgat Fermaplanet Contractional Stuttgat Fermaplanet Contractional Stuttgat Fermaplanet Contractional Stuttgat Fermaplanet Contractional Stuttgat Fermaplanet Contractional Stuttgat Fermaplanet Fermaplanet Fermaplan | Utersicht 2020           Juar           Jauar           Jauar <td< th=""><th>D         I           t         Filiale.         01 Stuty           Fr.         Sa.         Sa.           3         4         6           10         11         12           7         8         9           34         12         25           7         8         9           7         8         9           24         25         26           7         9         9</th><th>Februar         Typ. Personancessourcen           G.D. Mr. Do. Fr. Sa. Se.<br/>5 27 24 25 25 27 25 29 1<br/>7 100 11 12 13 14 15 16<br/>17 181 12 23 15 17 10<br/>17 181 12 23 15 17 10<br/>17 181 12 23 15 17 10<br/>17 181 12 24 22 25 27 28 29 1<br/>17 181 26 26 27 28 29 1<br/>18 24 25 26 5 7 7 8         Maiz<br/>18 29<br/>11 2 29<br/>11 2 29<br/>11 2 29<br/>11 2 20 15 10 0.5 Fr. Sa. Se.<br/>20 11 12 11 4 4 6 6 7 20<br/>11 2 20</th><th>Ressource     April     Source     April     Source     April     Source     April     Source     Source     Source     Source     Source     Source     April     Source     Source     Source     April     Source     Source     April     Source     Source     April     Source     Source     April     Source     Source     April     Source     Source     April     Source     Source     April     Source     April     April     April</th><th>AUDATE      Company     Company     C</th></td<>                                                                                                    | D         I           t         Filiale.         01 Stuty           Fr.         Sa.         Sa.           3         4         6           10         11         12           7         8         9           34         12         25           7         8         9           7         8         9           24         25         26           7         9         9                                                                                                    | Februar         Typ. Personancessourcen           G.D. Mr. Do. Fr. Sa. Se.<br>5 27 24 25 25 27 25 29 1<br>7 100 11 12 13 14 15 16<br>17 181 12 23 15 17 10<br>17 181 12 23 15 17 10<br>17 181 12 23 15 17 10<br>17 181 12 24 22 25 27 28 29 1<br>17 181 26 26 27 28 29 1<br>18 24 25 26 5 7 7 8         Maiz<br>18 29<br>11 2 29<br>11 2 29<br>11 2 29<br>11 2 20 15 10 0.5 Fr. Sa. Se.<br>20 11 12 11 4 4 6 6 7 20<br>11 2 20                                                                                                    | Ressource     April     Source     April     Source     April     Source     April     Source     Source     Source     Source     Source     Source     April     Source     Source     Source     April     Source     Source     April     Source     Source     April     Source     Source     April     Source     Source     April     Source     Source     April     Source     Source     April     Source     April     April     April                                                                                                    | AUDATE      Company     Company     C                                                                                                    |
| AMPAREX - 01 Skuttgut Terminplaner Ressourcengelaner  Main AMPAREX Main AMPAREX  Main AMPAREX  Terminplaner  Ressourcengelaner  Terminbenachrichtgung  Warleisten  Ansichen  Ansichen  Ansichen  Amminstation                                                                                                    | Unit         Data           Verligbarket         Ubersicht 2020           Januar         Januar           100         D         Min         Data           1         00         1         1         2           2         6         7         8         9           3         13         14         15         16           2         2         28         29         30           6         3         0         1         12         22         23           6         3         0         5         7         28         29         30           18         27         28         29         30         5         7         10         10         10         10         10         10         10         10         10         10         10         10         10         10         10         10         10         10         10         10         10         10         10         10         10         10         10         10         10         10         10         10         10         10         10         10         10         10         10 <td< th=""><th>P         √         €           Fillate:         01 Study         5           3         4         5           10         11         12           12         2         2           7         8         9           7         8         9           7         8         9           7         8         9</th><th>Februar         Typ:         Personamous sourcem           Februar         Maiz           5         27         28         29         20         1         2           7         10         11         12         1         1         1         0         1           9         24         25         26         27         28         29         1         1         1         1         1         1         1         1         2         1         2         1         2         1         2         1         2         1         2         1         1         1         1         1         1         1         1         1         1         1         1         1         1         1         1         1         1         1         1         1         1         1         1         1         1         1         1         1         1         1         1         1         1         1         1         1         1         1         1         1         1         1         1         1         1         1         1         1         1         1         1         1         <t< th=""><th>Ressource     April     April     Source     April     Source     April     Source     April     Source     Source     April     Source     Source     April     Source     Source     April     Source     Source     April     Source     April     Source     Source     April     Source     April     April     April     Source     April     April     Source     April     April</th><th>AUZADE C      Emeranda      C     C</th></t<></th></td<> | P         √         €           Fillate:         01 Study         5           3         4         5           10         11         12           12         2         2           7         8         9           7         8         9           7         8         9           7         8         9                                                                                                    | Februar         Typ:         Personamous sourcem           Februar         Maiz           5         27         28         29         20         1         2           7         10         11         12         1         1         1         0         1           9         24         25         26         27         28         29         1         1         1         1         1         1         1         1         2         1         2         1         2         1         2         1         2         1         2         1         1         1         1         1         1         1         1         1         1         1         1         1         1         1         1         1         1         1         1         1         1         1         1         1         1         1         1         1         1         1         1         1         1         1         1         1         1         1         1         1         1         1         1         1         1         1         1         1         1         1         1         1 <t< th=""><th>Ressource     April     April     Source     April     Source     April     Source     April     Source     Source     April     Source     Source     April     Source     Source     April     Source     Source     April     Source     April     Source     Source     April     Source     April     April     April     Source     April     April     Source     April     April</th><th>AUZADE C      Emeranda      C     C</th></t<>                                                                                                    | Ressource     April     April     Source     April     Source     April     Source     April     Source     Source     April     Source     Source     April     Source     Source     April     Source     Source     April     Source     April     Source     Source     April     Source     April     April     April     Source     April     April     Source     April     April                                                                                                    | AUZADE C      Emeranda      C     C                                                                                                    |
| AMPAREX - 01 Stuttget Terminplaner Ressourcengelaner Bunden Mein AMPAREX Bunden Mein AMPAREX Formagianer Formagianer Formagia | Untre         Dutrie           Verligbarket         Obersicht           Übersicht 2002         Januar           Mo. D. M. De.         Mo. De.           1         50         31         1         2           2         6         7         8         9           3         4         15         16         2         2         3           6         27         28         20         3         4         5         1           Mol         00         01         40         5         7         2         2         2         2           9         3         4         5         6         7         2         2         2         3         4         5         6         7         2         2         2         3         4         5         7         2         2         2         3         4         5         7         2         2         2         3         4         5         7         2         2         2         3         4         5         7         2         1         1         1         1         1         1         1         1                                                                                                    | P         √         √         №           Filiade         01 Studig         11 Studig         10         11         12           7         5a         5a | Februar         Typ:         Personemessourcen           Februar         Marz           5         27         28         29         20         1         2           5         27         28         29         20         1         2         1         2           7         10         11         12         1         4         1         9         2           2         17         13         12         1         1         1         1         9         2         1         2         1         2         1         2         1         2         1         2         1         2         1         2         1         1         1         1         1         1         1         1         1         1         1         1         2         1         2         1         2         1         2         1         2         1         2         1         2         1         2         1         2         1         2         1         2         1         2         1         2         1         2         1         2         1         2         1         2 <td< th=""><th>Resource         April           0. No. Do: 7r. 5a. 5o.<br/>52 20 27 30 20 1<br/>10 11 12 13 14 15<br/>16 03 2020         1<br/>16 12 13 14 15<br/>16 02 2020         1<br/>18 27<br/>18 27<br/>18 2</th><th>AUZZEZ F Concernent of UNITY      AUZZEZ F Concernent of UNITY      AUZZEZ F Concernet of UNITY      AUZZEZ F Concernet of UNITY      AUZZEZ F Concernet of UNITY      AUZZEZ F Concernent of UNITY      AUZZEZ F Concernent of UNITY      AUZZ</th></td<> | Resource         April           0. No. Do: 7r. 5a. 5o.<br>52 20 27 30 20 1<br>10 11 12 13 14 15<br>16 03 2020         1<br>16 12 13 14 15<br>16 02 2020         1<br>18 27<br>18 27<br>18 2 | AUZZEZ F Concernent of UNITY      AUZZEZ F Concernent of UNITY      AUZZEZ F Concernet of UNITY      AUZZEZ F Concernet of UNITY      AUZZEZ F Concernet of UNITY      AUZZEZ F Concernent of UNITY      AUZZEZ F Concernent of UNITY      AUZZ                                                                                                    |
| AMPAREX - 01 Stuttgut Terminplaner Ressourcengelaner Bunden Mein AMPAREX Bunden Mein AMPAREX Forminplaner Forminplaner Forminplaner Forminbenachrichtigung Warleitsten Ansichten Ansichten Ansichten Kasse Kasse Lagervervaltung                                                                                                    | Untree         Description           Verligbarket         Obersicht 2020           Januar         Januar           Joo Di Min Dei         Min Dei           Joo Di Min Dei         Januar           Joo Di Min Dei         Januar           Joo Di Min Dei         Januar           Joo Di Min Dei         Januar           Joo Di Min Dei         Januar           Joo Di Min Dei         Januar           Joo Di Min Dei         Januar           Joo Di Min Dei         Januar           Joo Di Min Dei         Januar           Mal         Min Dei           Januar         Januar           Januar         Januar                                                                                                    | P         Tellale:         Of Shing           Fillale:         01 Shing         1         1           Fr         Sa         5a         5a         5a           10         11         12         2         2         24         25         26           7         0         10         11         2         7         0         10         11         2           7         0         10         10         22         23         24         25         26         10         15         16         17         24         30         31         12         22         23         24         23         30         31         12         23         30         31         15         16         17         24         30         31         12         23         24         24         25         30         31         12         23         24         24         25         30         31         12         23         30         31         12         24         25         30         31         12         24         25         30         31         12         24         24         25         30         <                     | Februar         Typ:         Personencessourcen           Mai         0         7         6         8         9         2           5         27         28         29         20         1         1         2         1         2         1         0         2         1         2         1         2         1         0         2         1         0         2         1         0         2         1         0         2         1         0         2         1         0         2         1         0         2         1         0         2         1         0         2         1         0         2         1         0         2         1         0         2         1         1         0         1         0         2         1         1         0         1         0         1         0         1         0         1         0         1         0         1         0         1         0         1         0         1         0         1         0         1         0         1         0         1         1         0         1         0         1         0                                                                                                    | Resource         April           0. No. Do: 7r. 5a. 5o.<br>25. 20 27 5a. 20 1<br>10. 11 12. 13. 14. 15<br>10. 0.2020         14. 30.<br>14. 30.<br>10. 11 12. 13. 14. 15<br>10. 0.2020           New<br>Michels, Sign W         No.<br>12. 10. 10. 10.<br>12. 10. 10.<br>10. 10. 10.<br>10. 10. 10. 10.<br>10. 10. 10. 10.<br>10. 10. 10. 10.<br>10. 10. 10. 10.<br>10. 10. 10. 10.<br>10. 10. 10. 10. 10.<br>10. 10. 10. 10. 10.<br>10. 10. 10. 10. 10.<br>10. 10. 10. 10. 10. 10.<br>10. 10. 10. 10. 10. 10. 10. 10. 10. 10.                                                                                                    | AUX202     C     C                                                                                                    |
| AMAREX-0 Suttgart  AMAREX-0 Suttgart  Terminplaner  Resourcenplaner  Main AMPAREX  Main AMPAREX  Terminplaner  Terminplaner  Terminplaner  Terminplaner  Terminplaner  Attrace  Kasse  Kasse   | Untree           Uerdigbarket         Obersicht           Ubersicht         Dubersicht           Ubersicht         Dubersicht                                                                                                    | P         Tell           Filiale:         01 Shing           Fr         Sa.           3         4           T1         10           11         12           17         81           24         25           31         2           7         8           9         10           15         16           22         23           23         31           5         8                                                                                                    | Ant         Typ:         Personencessourcen           Februar         Mazz         Mazz           5         27         28         29         1         2           3         4         5         7         8         9         2           7         10         11         12         13         14         15         16         11         9           9         24         25         26         27         28         29         1         12         2         12         2         12         2         12         2         12         2         12         2         12         2         12         2         12         2         12         2         12         2         14         2         14         2         14         2         14         2         14         2         14         2         14         2         14         2         14         2         14         2         14         2         2         14         2         14         2         16         17         2         16         17         2         16         17         2         2         16         17<                                                                                                    | •         Ressurce           D.         Ib.         De         Fr.         Se.           3         4         5         6         7.         8           3         4         5         6         7.         8           10         11         12         13         15         16           10         12         13         15         17         20           10         12         13         15         16         17         20           10         12         13         15         16         17         20         16         27         20           12         14         14         30         15         16         15         16         16         17         20         16         17         20         16         27         20         18         27         2         16         33         3         27         26         33         27         20         33         27         20         140         30         3         27         20         140         10         10         10         10         10         10         10         10         10                                                                                                    | ALXADEX Formation With<br>ALXADEX Formation With<br>ALXADEX Formation With<br>M. Do. Fr. Sa. So.<br>31 1 2 3 4 15<br>12 22 33 4 15<br>12 22 53 42 452 65<br>28 20 30 1 1 2<br>38 0 7 0 0 100<br>M. Do. Fr. Sa. So.<br>51 0 0.0 5 1 2 0<br>52 22 23 24 25 26<br>53 0 1 2 0 0 1 1 2<br>54 0 0 0 0 1 1 2<br>55 0 0 0 0 1 1 2<br>56 0 0 0 0 1 1 2<br>58 0 7 0 0 100<br>51 1 2 2 23<br>50 0 1 1 2 0<br>50 0 0 1 1 2<br>50 0 0 0 1 1 2<br>50 0 0 0 1 1 2<br>50 0 0 0 0 1 1 2<br>50 0 0 0 0 1 1 2<br>50 0 0 0 0 1 1 2<br>50 0 0 0 0 1 1 2<br>50 0 0 0 0 1 1 2<br>50 0 0 0 0 1 1 2<br>50 0 0 0 0 1 1 2<br>50 0 0 0 0 1 1 2<br>50 0 0 0 0 0 1 1 2<br>50 0 0 0 0 0 1 1 2<br>50 0 0 0 0 0 0 0 0 0 0<br>51 0 0 0 0 0 0 0 0 0<br>52 2 2 2 3 0 0 0 0 0 0<br>53 0 0 0 0 0 0 0 0<br>54 0 0 0 0 0 0 0 0<br>54 0 0 0 0 0 0 0 0<br>55 0 0 0 0 0 0 0 0 0<br>56 0 0 0 0 0 0 0 0 0<br>57 0 0 0 0 0 0 0<br>58 0 0 0 0 0 0 0 0<br>59 0 0 0 0 0 0 0 0<br>50 0 0 0 0 0 0 0<br>50 0 0 0 0 0 0 0<br>50 0 0 0 0 0 0 0<br>50 0 0 0 0 0 0<br>50 0 0 0 0 0 0<br>50 0 0 0 0 0 0<br>50 0 0 0 0 0 0<br>50 0 0 0 0 0<br>50 0 0 0 0 0<br>50 0 0 0 0<br>50 0 0<br>50 0 0<br>50 0 0<br>50 0 0<br>50 0 0<br>50 0 0<br>50 0 0<br>50 0 0<br>50 0 0<br>50 0 0<br>50 0 0<br>50 0 0<br>50 0 0<br>50 0<br>50 0 |
| AlbAREX-01 Stuttgart  AbbAREX-01 Stuttgart  Terminplaner  Ressourcengbaner  binden  binden  b | Image: Second Second                                                                                                    | P         N           t         Ne           Finale         0 SMt0           r         5.8.           3         4           5         10           11         12           17         10           24         25           7         0           1         2           1         2           1         2           1         2           2         2           2         2           2         2           3         5           5         0           7         7                                                                                                    | Att         Typ:         Personencessourcent           Februar         Typ:         Personencessourcent           1         Typ:         Personencessourcent           1         Typ:         Personencessourcent           1         Typ:         Personencessourcent           1         Typ:         Personencessourcent           1         Typ:         Personencessourcent           1         Typ:         Personencessourcent           1         Typ:         Personencessourcent           1         Typ:         Personencessourcent           1         Typ:         Typ:         Personencessourcent           1         Typ:         Typ:         Personencessourcent           1         Typ:         Typ:         Personencessourcent           1         Typ:         Typ:         Personencessourcent           1         Typ:         Typ:         Typ:         Personencessourcent           1         Typ:         Typ:         Typ:         Personencessourcent           1         Typ:         Typ:         Typ:         Typ:         Typ:           1         Typ:         Typ:         Typ:         Typ:         Typ:                                                                                                    | •         Ressurce           D. H. Do Yr. 5s. 5s. 5s. 5s. 5s. 5s. 5s. 5s. 5s. 5s                                                                                                    | AUDELEC Formander Vitte      AUDELEC Formander Vitte      COD P      COD P      COD                                                                                                    |
| AMDAREX-01 Stuttgut Terminplaner Ressourcenglaner Umberkander Umberkander Umberkander Umberkander Ressourcenglaner ERessourcenglaner Cather Ressourcenglaner Cather Ressourcenglaner Cather Ressourcenglaner Cather Ressourcenglaner Cather Ressourcenglaner Cather Ressourcenglaner Cather Ressourcenglaner Cather Ressourcenglaner Cather Ressourcenglaner Ressourcenglaner Ressourcengla | Image: Second second second                                                                                                    | P →         Ne           t         Filiate         01 Shutg           Fr.         5a.         5a.           3         4         5           10         11         12           17         10         10           24         25         26           1         2         3           8         0         10           19         16         11           22         23         23           5         6         7           Fr.         5a.         5a.           5         5         7                                                                                                    | Addition         Type         Personencessourcent           Februar         Type         Personencessourcent           1         0         16         0.5         7         5         5           6         3         4         5         6         7         6         9         11         12         10         12         10         11         12         11         15         11         12         10         12         12         12         12         12         12         12         12         12         12         12         12         12         12         12         12         12         12         12         12         12         12         12         13         14         15         16         12         12         12         12         12         12         12         12         12         12         12         12         12         12         12         12         12         12         12         12         12         12         12         12         12         12         12         12         12         12         12         12         12         12         12         12         12                                                                                                    | Ressurce           D. U. Do Fr 5 50         So.           3 4 5 6 7         6           10 11 22 31 4         5           10 3 200         77 20           10 3 200         77 20           10 3 200         77 20           10 3 200         77 20           10 3 200         77 20           10 3 200         77 20           Mohels, Signiful 4         3           Albrecht 10an         3           Gerutich, Bend         0           Mohn, Clear Gray         0           10 3 200         1           10 3 201         1           10 3 201         1           10 3 201         1           10 3 201         1           10 3 201         1           10 3 201         1           10 3 201         1           10 3 201         1           10 4 5 6         7           10 4 5 6         7           10 4 5 6         1                                                                                                    | AUDELEC Formande<br>AUDELEC Formande<br>AUDELEC Formande                                                                                                    |
| AMDAREX-01 Sturtgent Terminplaner Ressourcemplaner By Kanden C MenAREX C Sturtgent C MenaPAREX C C MenaPAREX C Terminplaner C Terminplaner C Terminplaner C Ansisten C Ansisten C Ansisten C Ansisten C Agewertunge Kasse C Agewertunge C Agewertunge Ressourcemplaner C Agewertunge Ressourcemplaner C Agewertunge Ressourcemplaner Ressourcemplaner Ressourcemplaner Ressourcemplaner Ressourcemplaner Ressourcemplaner Ressourcemplaner Ressourcemplaner Ressourcemplaner Ressourcemplaner Ressourcemplane Ressourcemplaner Ressourcemplaner Ressourcemplaner Ressourcemplaner Ressourcemplaner Ressourcemplaner Ressourcemplane Ressourcemplaner Ressourcemplaner Resso | Image: Second second second                                                                                                    | P         C         Ne           Filiale:         01 Shutg         11 Shutg           Fr         5a         5a           3         4         5           10         11         12           17         5a         5a           7         8         9           7         8         9           7         8         9           7         8         9           7         8         9           7         8         9           7         8         9           7         9         9           7         8         9           7         8         9           7         9         9           7         8         9           7         9         9           7         9         9           7         9         9           7         9         9           7         9         9           7         9         9           7         9         9           7         9         9           10                                                                                                    | Image: Second second second                                                                                                    | Ressurce           Dis. M. Do. Fr. 55. 50.           J. W. Do. Fr. 55. 50.           J. W. Do. Tr. 55. 50.           J. W. Do. Tr. 55. 50.           J. W. Do. Tr. 55. 50.           J. W. Do. Tr. 55. 50.           J. W. Do. 2020           New Muchels. Sign(W)           Frid. Septid           Mathels. Sign(W)           Frid. Septid           Mathels. Sign(W)           Restorm W           Othersch Micht           Mathels. Sign(W)           Restorm W           Othersch Micht           Mathels. Sign(M)           Mathels. Sign(M)           Mathels. Start           Mathels. Start                                                                                                    | AUXAGE      Constraints     AUXAGE     Constraints     Constraints     Co                                                                                                    |
| AMDAREX-01 Stuttgut Terminplaner Ressourcentplaner Ressourcentplaner  Main AMPAREX  Main AMPAREX  M | Image: Second second second                                                                                                    | P         C         No           R         Sa.         Sa.         Sa.           J         J         Sa.         Sa.           J         J         Sa.         Sa.           J         J         J         Sa.           J         J         Sa.         Sa.           J         J         J         Sa.           J         J         Sa.         Sa.           J         J         Sa.         Sa.           J         J         J         Sa.           J         J         J         Sa.           J         J         Sa.         Sa.           J         J         J         Sa.           J         J         Sa.         Sa.           J         J         Sa.         Sa.           J         J         J         J           J         J         Sa.         Sa.           J         J         J         J           J         J         J         J           J         J         J         J           J         J         J         J                                                                                                    | Sec.         Typ. Personencessurcent           Februar         Typ. Personencessurcent           Sec.         Name         Sec.         Sec.           9         0         10         Do.         Fr.         Sec.         Sec.           9         3         4         6         9         9         9         9           3         4         6         9         9         9         9         9         9         9         9         9         9         9         9         9         9         9         9         9         9         9         9         9         9         9         9         9         9         9         9         9         9         9         9         9         9         9         9         9         9         9         9         9         9         9         9         9         9         9         9         9         9         9         9         9         9         9         9         9         9         9         9         9         9         9         9         12         9         12         9         12         9         12         12 <th>Ressurce           D. M. Do Fr. 55 50.           J. W. Do Fr. 55 50.           J. W. Do Fr. 55 50.           J. W. Do Fr. 55 50.           J. W. Do Fr. 55 50.           J. W. Do Fr. 55 50.           J. W. Do Holds, Send V.           Neuronal Mathematical Send V.           Mager, The Digt.           Mathematical Send V.           Frid, Send V.           Mathematical Send V.           Mathematical Send V.</th> <th>AUXAGE      Compared      Compared</th>                                                                                                    | Ressurce           D. M. Do Fr. 55 50.           J. W. Do Fr. 55 50.           J. W. Do Fr. 55 50.           J. W. Do Fr. 55 50.           J. W. Do Fr. 55 50.           J. W. Do Fr. 55 50.           J. W. Do Holds, Send V.           Neuronal Mathematical Send V.           Mager, The Digt.           Mathematical Send V.           Frid, Send V.           Mathematical Send V.           Mathematical Send V.                                                                                                    | AUXAGE      Compared      Compared                                                                                                    |

## Maskenbeschreibung

| Feld                      | Beschreibung                                                                                                    |
|---------------------------|----------------------------------------------------------------------------------------------------|
| Filiale                   | Legen Sie fest, welche Filiale in der Übersicht angezeigt werden soll.                                                                                                    |
| Person<br>enress<br>ource | Filtern Sie die Jahresansicht für eine bestimmte Gruppe. Voraussetzung: die Mitarbeiter sind Gruppen zugeordnet worden.                                                                                                    |
| Ressou<br>rce             | Filtern Sie die Jahresübersicht für eine bestimmte Ressource.                                                                                                    |
| $\Box$                    | Lassen Sie Jahre davor oder Jahre danach über diese beiden Icons anzeigen.                                                                                                    |
| 0                         | Setzt die Ansicht auf die Standardeinstellung zurück und zeigt das aktuelle Jahr an.                                                                                                    |
| Rechte<br>Mausta<br>ste   | Per rechter Maustaste auf einen Tag werden die buchbaren Ressourcen angezeigt. Wählt man eine Ressource aus, werden alle (freien) Termine angezeigt. Wählt man einen Eintrag aus, wird entweder der bestehende Termin geöffnet oder es kann ein neuer Termin angelegt werden. |